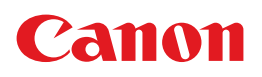

# <sup>カラーカードプリンター</sup> CX-G6400 こんなときは・・・

本書「こんなときは・・・」は、ユーザーズガイド の追加・抜粋版です。 詳しくはユーザーズガイドをお読みください。 このマークは「ユーザーズガイド」 の記載ページです。

## 印刷にスジが入る / かすれる

| 原因   | プリントヘッドにほこりや紙粉がついています。                                                                                                    |
|------|----------------------------------------------------------------------------------------------------|
| 対応方法 | 以下の方法でプリントヘッドをクリーニングします。 → P. 124                                                                                                    |
|      | 10-5-27(18(3))     17-5-3(15-2-2(18(3)))       100203     17-5-27(18(3))       100203     17-5-27(18(3))       100203     17-5-27(18(3))       100203     17-5-27(18(3))       100203     17-5-27(18(3))       100203     17-5-27(18(3))       100203     17-5-27(18(3))       100203     17-5-27(18(3))       100203     17-5-27(18(3))       100203     17-5-27(18(3))       100203     17-5-27(18(3))       100203     17-5-27(18(3))       100203     17-5-27(18(3))       100203     17-5-27(18(3))       100203     17-5-27(18(3))       100203     17-5-27(18(3))       100203     17-5-27(18(3))       100203     17-5-27(18(3))       100203     17-5-27(18(3))       100203     17-5-27(18(3))       100203     17-5-27(18(3))       100203     17-5-27(18(3))       100203     17-5-27(18(3))       100203     17-5-27(18(3))       100203     17-5-27(18(3))       100203     17-5-27(18(3))       100203     17-5-27(18(3))       100203     17-5-27(18(3))       100203     17-5-27(18(3)) |
|      |                                                                                                    |
|      | <ul> <li>フリンダートライバーの[CX-G6400 のフロバテイ]を開きます。</li> <li>「 コーティリティー] シートを聞きます。</li> </ul>                                                                                                    |
|      | <b>3</b> [クリーニング(弱)]を実行します。                                                                                                    |
|      | 4 症状が改善されない場合は、[クリーニング(中)]を実行し、それでも改善されない場合は[クリーニング(強)]を実行します。                                                                                                    |
|      | <ul> <li>✓ 重要</li> <li>・ クリーニングは通常の印刷より多くのインクを消費します。</li> </ul>                                                                                                    |

## 用紙が重なって送られる / 印刷データ以外にも白紙が出力される

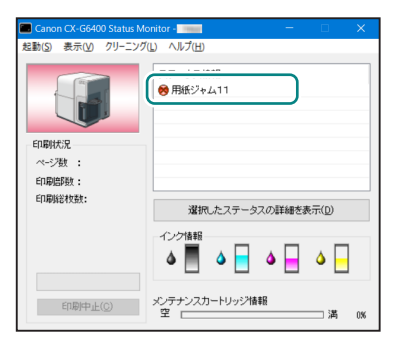

| 原因   | 用紙が密着している可能性があります。<br>また、用紙をよくさばかないと、紙粉による搬送不良の原<br>因となります。                                                    |  |  |  |  |
|------|----------------------------------------------------------------------------------------------------|--|--|--|--|
| 対応方法 | プリンターにセットする前に用紙の四辺すべて(②③④●)<br>をよくさばいてください。 $\rightarrow P.17$<br>プラスチックカードは、両方の短辺をよくさばきます。 $\rightarrow P.19$ |  |  |  |  |

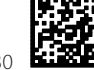

### 用紙の端がインクで汚れる

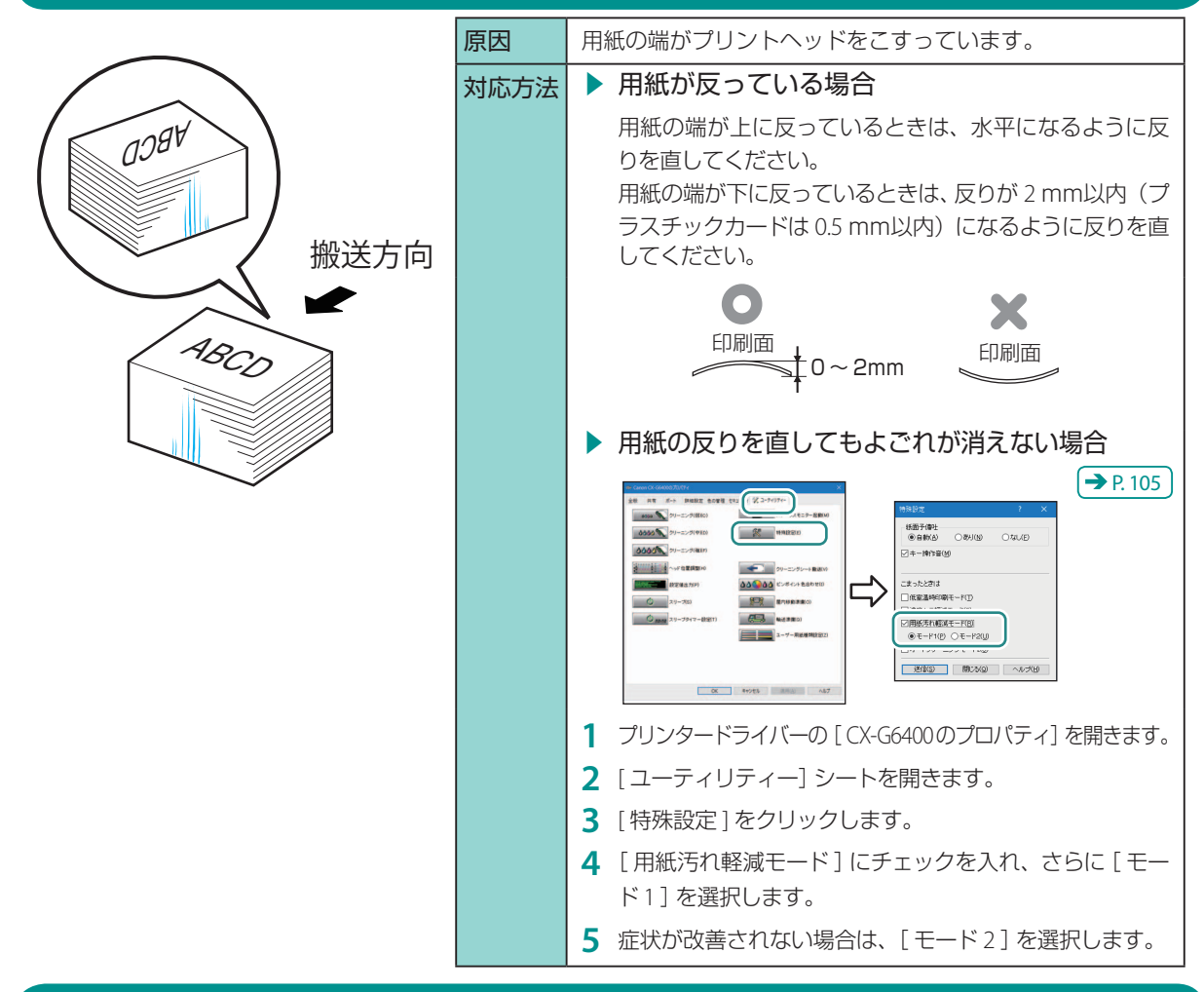

### 搬送ベルト清掃のメッセージが表示される / 印刷面の裏側が汚れる

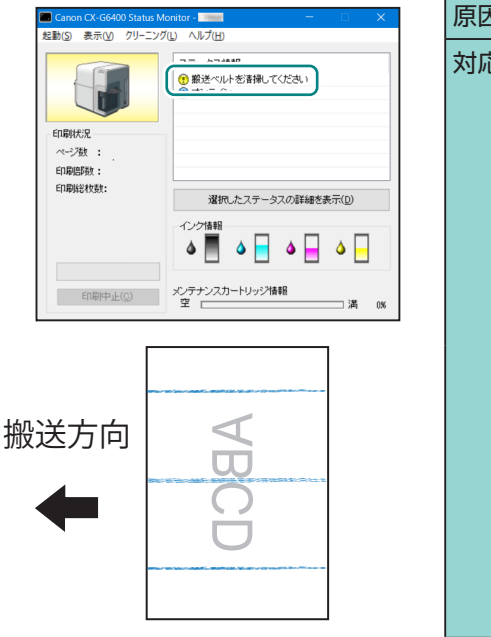

| 原因   | 用紙の搬送部に紙粉やインクなどの汚れがついています。                                                        |
|------|-----------------------------------------------------------------------------------|
| 対応方法 | 以下の手順で搬送部を清掃します。 → P. 161                                                         |
|      |                                                                                   |
|      | <ol> <li>インクタンクドアを開き、上ユニットオープンレバーを<br/>押して、上ユニットを開きます。</li> </ol>                 |
|      | 2 乾いた布で搬送部(搬送ベルト、プラテン)を清掃します。<br>搬送ベルトを清掃するときは、ジャム処理用ダイヤルを<br>給紙方向に回しながら清掃してください。 |
|      | <ul> <li>↓ ② 重要     <li>・ ペーパータオルやティッシュペーパーは使用しないでください。     </li> </li></ul>      |
|      |                                                                                   |

### 用紙が送られない

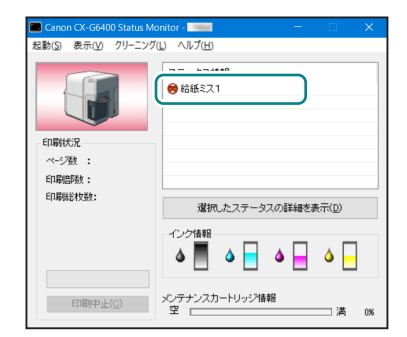

| 原因   | 用紙が正しくセットされていません。または、給紙ローラー<br>に紙粉がついています。                                               |
|------|------------------------------------------------------------------------------------------|
| 対応方法 | 用紙をセットしなおしてください。 → P.16<br>それでも改善されない場合は給紙ローラーに紙粉がついて<br>いる可能性があります。<br>給紙ローラーを清掃してください。 |

#### ▶ 給紙ローラーの清掃方法 → P. 164

- 1 給紙トレイから用紙を取り出します。
- インクタンクドアを開き、上ユニットオープンレバーを押して、 上ユニットを開きます。

#### 🕢 重要

- ・ 誤動作防止のため、必ず行ってください。
- 3 水を含ませて固く絞った布で給紙ローラーを清掃します。
  - ① ローラーの溝にそってしっかり拭きます。
  - ② 給紙ローラーを手前から奥に向かって回転させます。
     (ローラーが回らないときは、強めに回してください)
     ③ 給紙ローラーが一周するまで① ② を繰り返します。

#### ✓ 重要

- ペーパータオルやティッシュペーパーは使用しないでください。
- ローラーを手で直接触らないでください。

## ▶ ユーザーズガイドの開きかた

#### Windows 10 の場合:

スタートメニュー → [ すべてのアプリ ] → [ Canon CX-G6400 ] → [ ユーザーズガイドを読む ] を選びます。

#### Windows 8.1 の場合:

- ・① 画面の右下隅(または右上隅)にマウスポインターを移動し、チャームが表示されたら[スタート]をクリックします。

   ② スタート画面でマウスポインターを動かし、左下の下向きの矢印(↓)をクリックします。
- ③ アプリの一覧から [Canon CX-G6400] → [ユーザーズガイドを読む]を選びます。

#### Windows 7 の場合:

スタートメニュー→[すべてのプログラム]→[Canon CX-G6400]→[ユーザーズガイドを読む]を選びます。

#### **レン**メモ

 ユーザーズガイドがパソコンに保存されていない場合は、最新のユーザーズガイドをキヤノンホームページから ダウンロードしてください。

ユーザーズガイドのダウンロード canon.jp/support

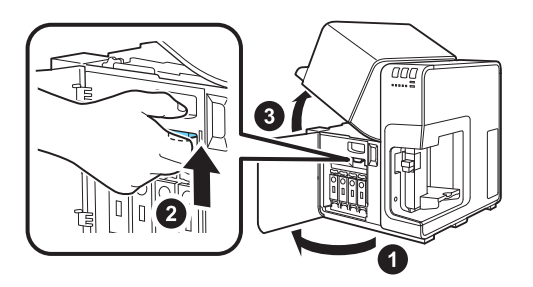

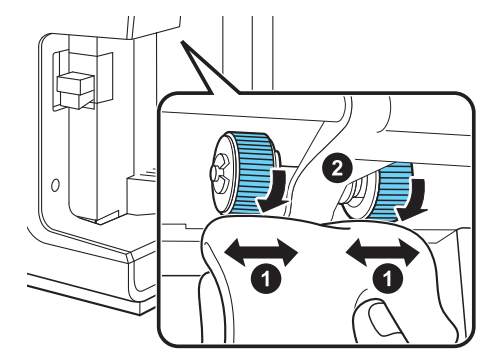

# よくあるご質問

カラーカードプリンターについて寄せられるよくあるご質問をご紹介します。お問い合わせいただく前に一度ご確認ください。

| 質問                                       | 対処方法                                                                                                    |
|------------------------------------------|----------------------------------------------------------------------------------------------------|
| 現在のプリンターの状態を確認したい                        | <ul> <li>ステータスモニターを開いてください。<br/>ステータスモニターでは、現在のプリンターの状態を確認できます。</li> <li>ステータスモニターの開きかた ●P.114</li> <li>プリンタードライバーの設定画面を表示します。</li> <li>[ユーティリティー]シートを開き、[ステータスモニター起動]を<br/>クリックします。</li> <li>メモ</li> <li>ブリンターにエラーが起きて、処置が<br/>必要なときはエラーの内容と対処方法<br/>がステータスモニターで確認できます。<br/>[ステータス情報] でメッセージを選択<br/>したあと(●)、[選択したステータスの<br/>詳細を表示] をクリックします。(2)</li> </ul> |
| 色を調整したい                                  | <ul> <li>・プリンタードライバーの[色設定]シートでは、色に関する設定を行うことができます。</li> </ul>                                                                                                    |
| 長形 3 号の封筒に郵便番号枠を印刷<br>すると印刷が欠けてしまう       | <ul> <li>・郵便番号枠の右端を封筒の右端から 10.5 mm の位置(左端から 109.5 mm<br/>の位置)に配置し、印刷してください。 → P. 180</li> </ul>                                                                                                    |
| プリンターに接続できない                             | <ul> <li>・ プリンタードライバーのポートの設定を確認してください。 → P.172</li> <li>・ (ネットワーク接続の場合) IP アドレスの設定を確認してください。 → P.173</li> </ul>                                                                                                    |
| 可変データの印刷 * に時間がかかる<br>* ページ毎に画像や文字が変わる印刷 | <ul> <li>・ 解像度を [速度優先 (600dpi)] に設定してください。 → P.65</li> <li>・ オーバーレイ印刷を行ってみてください。 → P.75</li> <li>・ 紙面予備吐の設定をオンに設定してください。 → P.105</li> </ul>                                                                                                    |
| プラスチックカードに印刷すると<br>インクが定着しない、はじく         | <ul> <li>・ プラスチックカードの印刷には、キヤノンカードプリンター用のプラスチックカードのご使用をおすすめします。</li> <li>・ インクジェット用のプラスチックカード以外には印刷できません。</li> </ul>                                                                                                    |
| プリンタードライバーの使いかたを<br>知りたい                 | ・プリンタードライバーの設定画面にある[ヘルプ]をクリックします。<br>プリンタードライバーの設定画面から<br>ヘルプを表示すると、機能の説明や設<br>定方法を確認することができます。                                                                                                    |

#### お問い合わせ窓口

お客様相談センター 050-555-90064

受付時間 [平日] 9:00 ~ 17:00 (土日祝祭日および年末年始弊社休業日は休ませていただきます) \*海外からのご利用の方、または 050 からはじまる IP 電話 番号をご利用いただけない方は 042-460-9561 をご利用 ください。

\*受付時間は予告なく変更する場合があります。あらかじ めご了承ください。